# 개별적으로 옵션을 수정하는 방법

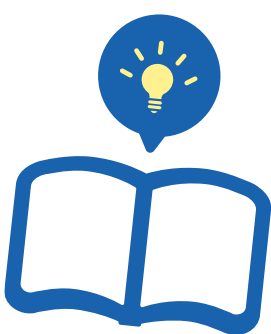

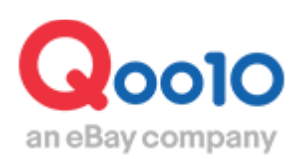

Update 2022-08

# 목차

| ▪ 어디서 가능한가요?          | <u>3</u>  |
|-----------------------|-----------|
| 1. 타입[옵션]의 수정         | <u>6</u>  |
| ①재고수량 수정방법            | <u>6</u>  |
| ②가격 수정 방법             | <u>8</u>  |
| ③옵션명/옵션 선택지 수정방법      | <u>10</u> |
| ④옵션 이미지의 등록/수정방법      | <u>17</u> |
| ⑤옵션 삭제 방법             | <u>20</u> |
| ⑥옵션 셀렉터 설정방법          | <u>22</u> |
| 2. 타입[추가구성(선택형)]의 수정  | <u>25</u> |
| ①옵션 가격 수정 방법          | <u>25</u> |
| ②옵션명/옵션 선택지 수정 방법     | <u>27</u> |
| ③옵션 이미지의 등록/수정 방법     | <u>29</u> |
| ④옵션 삭제 방법             | <u>31</u> |
| 3. 타입[추가구성(텍스트형)]의 수정 | <u>32</u> |
| 4. 옵션의 타입에 대하여        | <u>33</u> |
| ■ 자주 있는 질문            | 34        |

# 옵션 정보의 수정

·여기서는 등록완료된 상품의 옵션 수정 방법을 안내 드립니다. ·일괄로 옵션정보를 수정하는 방법은, <u>이 가이드</u>를 참고 부탁 드립니다.

## 어디서 가능한가요?

J·QSM로그인 <u>https://qsm.qoo10.jp/GMKT.INC.GSM.Web/Login.aspx</u>

# 상품관리> 상품 조회/수정

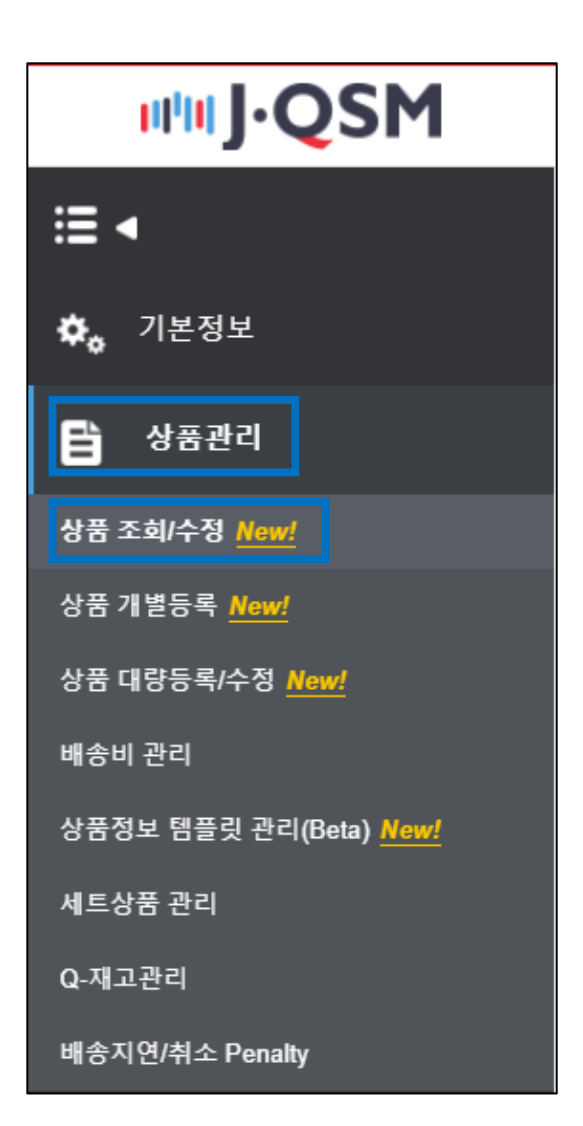

# 어디서 가능한가요?

[상품검색]에서 옵션 수정할 상품을 [검색] 합니다.

| 전체 ⑦<br>0 건 | 판매중<br>0 건                                 | 재고 10개 이내<br>0 건      | 품절<br>0 건         | 중인대기<br>0 건 | 중인거부<br>0 건 | 판매중지(판매자)<br>0 건  | 판매중지/제한 (Qoo10)<br>9 건 | 판매기간 종료 7일 전<br>0 건 |
|-------------|--------------------------------------------|-----------------------|-------------------|-------------|-------------|-------------------|------------------------|---------------------|
| 카테고리        | 대분류 선택                                     | ▼ 중분류 선택              | * <u>3</u>        | ≿분류 선택      | v           |                   |                        |                     |
| 판매상태        | □ 전체 □ 승인대기                                | 🗌 승인거부 🛛 판매중          | 🔽 판매중(품절)         | 한매중지(판매자)   | 판매중지(Qoo10  | _ 판매제한(Qoo10) _ 판 | i매종료                   |                     |
| 검색어         | 선택안함                                       | ▼ 검색조건을 선택한 :         |                   |             |             |                   |                        |                     |
| 기간          | 상품등록일                                      | ♥ 어제 오늘<br>2021/07/15 | 1주일전 1개월<br>曲 ~ 2 | 1전 3개월전 6개: | 월전          |                   |                        |                     |
| 할인상태        | 확이사원 및 전체 및 요음 및 기본및인 및 타일세일 및 대일리및 및 공동구매 |                       |                   |             |             |                   |                        |                     |
|             |                                            |                       |                   |             | 조기화         | 검색                |                        |                     |

※상품의 검색방법 상세는 <u>이쪽</u>의 가이드 내 [등록상품 검색하기]를 참조 부탁 드립니다.

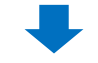

검색 결과가 리스트에 표시 됩니다.

| 검색어                 | 상품코드                            | -                                     | 2648811                   |                       |              |                     |                 |         |                           |                        |                        |    |
|---------------------|---------------------------------|---------------------------------------|---------------------------|-----------------------|--------------|---------------------|-----------------|---------|---------------------------|------------------------|------------------------|----|
| 기간                  | 상품등록일                           | •                                     | 어제 오늘                     | 1주일전                  | 1개월전         | 3개궐전                | 6개둴전            |         |                           |                        |                        |    |
|                     |                                 |                                       | 2021/07/15                |                       | ~ 2021/1     | 0/15                | +++<br>         |         |                           |                        |                        |    |
| 할인상태                | 🗹 전체 🕑 없음                       | 🖌 기본할인                                | 🔽 타임세일 🛛 🔽                | 데일리털                  | 🗸 공동구마       | I                   |                 |         |                           |                        |                        |    |
|                     |                                 |                                       |                           |                       |              | -                   | 검색              | I       |                           |                        |                        |    |
| ❶ 2021년 7월<br>[가이드에 | 월 27일부터 상품명/이<br>맞지 않는 상품 검색] 비 | <mark>미지의 가이드가 시</mark><br>버튼을 통해 수정이 | 내롭게 마련되었습니<br>비필요한 상품을 확' | I다. (*대표이<br>인하여 입력 : | 경우:<br>.에 맞거 | 개별등록 상품<br>  수정을 권장 | 한 시범 운영<br>합니다. | )       |                           | 71                     | 이드에 맞지 않는 상품           | 검색 |
| 검색결과: '             | 1 건                             |                                       |                           |                       |              |                     |                 |         | 상품등록일 최신†                 | <u>~</u> ₹ 5           | 0개씩 보기                 | -  |
| 목록 편집               | 할인 정보를 함께                       | 보시려면 '목록 핀                            | 편집' 버튼을 선택하(              | 계 설정해 수               |              |                     |                 |         |                           |                        | ■ 상품정보 다운로드            | ×  |
| - E                 | 변집 상품코드                         | 판매상태                                  | 대표이미지                     | 1                     | ł            | 상품명                 |                 | 판매가격    | 재고수량                      | 판매량 ⑦                  | 페이지뷰 ⑦                 |    |
|                     | ⊱정 612648811                    | 판매중                                   | <u>*</u>                  | TEST                  | [            |                     |                 | 10,000円 | 999<br>( <u>100~200</u> ) | 오늘 0<br>어제 0<br>최근1주 0 | 오늘 0<br>어제 0<br>최근1주 0 |    |

| [수정]버튼을 클릭하여, | [수정] 또는 [옵션 | 수정]을 클릭합니다. |
|---------------|-------------|-------------|
|---------------|-------------|-------------|

| 목록 | 목록 편집 할인 정보를 함께 보시려면 '목록 편집' 버튼을 선택하여 설정해 주세요. |    |           |            |          |     |       |          |
|----|------------------------------------------------|----|-----------|------------|----------|-----|-------|----------|
|    | 편집 상품코드 핀                                      |    | 판매        | 판매상태 대표이미지 |          | 지미  |       | 상품명      |
|    | 수정 612648811                                   |    | 판매중       |            | <u>*</u> |     | TEST  |          |
|    | 편집                                             |    | 상품코드      |            | 판매상태     |     | 대     | 표이미지     |
|    | [ 취소                                           | 61 | 612648811 |            | 판매중      |     |       | <u>*</u> |
|    | 수정 옵션 수정                                       |    |           | 정 검색키워드 수정 |          |     | 옵션 셀렉 | 터설정      |
|    | 전체 할인 확인/수정                                    |    |           | 파워랭        | 크업       | 타임세 | 일     | 데일리딜     |

**수정··**상품정보 전체의 수정이 가능하며, [옵션], [추가구성(선택형)], [추가구성(텍스트형)], [옵션이미지], [추가구성 이미지] 수정이 가능합니다.

**옵션 수정··** [옵션] 항목만 수정이 가능합니다.

**옵션 셀렉터 설정··** [옵션] 항목이 설정되어있는 상품에 표시됩니다. 이미지를 옵션에 연결시킬 수 있습니다. 자세한 기능은 p22를 참고해주세요.

※옵션 타입 [옵션], [추가구성(선택형)], [추가구성(텍스트형)] 각각의 설명은 <u>p30</u>을 참고 부탁 드립니다.

#### (1) 재고수량 수정방법

#### 등록 완료된 [옵션]의 재고수량을 수정할 경우, 옵션 리스트 내의 [재고수량] 항목을 더블 클릭하여 직접 숫자를 입력합니다.

| { | 선택항목 식            |    |    |     |      |      |              |  |
|---|-------------------|----|----|-----|------|------|--------------|--|
|   |                   |    | 타입 | 색상  | 옵션가격 | 재고수형 | <sup>8</sup> |  |
|   |                   | 기음 |    | 핑크  | 0    |      | 재고수량         |  |
|   | ✓                 | 기음 |    | 화이트 | 0    |      | 180          |  |
|   |                   | 기음 |    | 블랙  | 0    |      | 200          |  |
|   | 항목을 더블클릭하면 직접입력가능 |    |    |     |      |      |              |  |

선택한 옵션 재고수량을 한번에 수정할 수도 있습니다.

수정할 옵션의 좌측 ❶에 체크를 한 후 리스트 하단의 ❷[재고수량]에 숫자를 입력한 후, ❸[선택항목 일괄적용]을 클릭합니다.

|   | 선택항목 성                                                   | 삭제 + 옵션목     | 남록 추가 |         |      | 🗙 옵션:       | 목록 다운로드 | X |  |  |
|---|----------------------------------------------------------|--------------|-------|---------|------|-------------|---------|---|--|--|
|   |                                                          | 타입           | 색상    | 옵션가격    | 재고수량 | 판매자옵션<br>코드 | HS코드    |   |  |  |
| 1 |                                                          | 기음           | 핑크    | 0       | 180  |             |         |   |  |  |
|   |                                                          | 기음           | 화이트   | 0       | 200  |             |         |   |  |  |
|   |                                                          | 기음           | 블랙    | 0       | 140  |             |         | • |  |  |
| 항 | ▲<br>목별 더블클                                              | 클릭 시 수정이 가능힘 | 합니다.  |         |      |             |         | , |  |  |
| 옵 | 옵션가격 <b>2</b> 재고수량 <b>3</b>                              |              |       |         |      |             |         |   |  |  |
| " | 최소 -5,000円, 최대 5,000円 円 최소 0, 최대 999,999,999 개 선택항목 일괄적용 |              |       |         |      |             |         |   |  |  |
|   | <b>TII —</b>                                             | 소라 치미 이      |       | ╖┰╷のᆋᅯ╷ | _    |             |         |   |  |  |

재고수량··최대 999,999,999까지 입력가능

※상품코드 재고수량에 [1] 이상의 숫자가 들어가 있어도, 모든 옵션 재고가 [0]일 경우 상품은 품절처리 되어 노출되지 않습니다.※

#### 수량이 수정되었으면 [적용] 버튼을 클릭합니다.

|                       | 기음                               | 핑크  |    |                        | 0     | 180  |     |  |
|-----------------------|----------------------------------|-----|----|------------------------|-------|------|-----|--|
|                       | 기음                               | 화이트 |    |                        | 0     |      | 200 |  |
|                       | 기음                               | 블랙  |    |                        | 0     |      | 140 |  |
|                       |                                  |     |    |                        |       |      |     |  |
| 항목별 더블클릭 시 수정이 가능합니다. |                                  |     |    |                        |       |      |     |  |
| 옵션가격                  |                                  |     |    | 재고수량                   |       |      |     |  |
| 최소 -5,0(              | 00円, 최대 5,000円                   |     | 円  | 최소 0, 최대 999,999,999 개 |       |      |     |  |
| Q-재고연결                |                                  |     |    | 옵션명                    | /옵션코드 | - 관리 |     |  |
| 선택항목                  | 선택항목 신규연결 선택항목 연결해제 판매자옵션코드 자동입력 |     |    |                        |       |      |     |  |
|                       |                                  |     | 원리 | ㅐ대로                    | 2     | 48   |     |  |

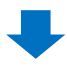

수정완료 되었다는 팝업이 표시 됩니다.

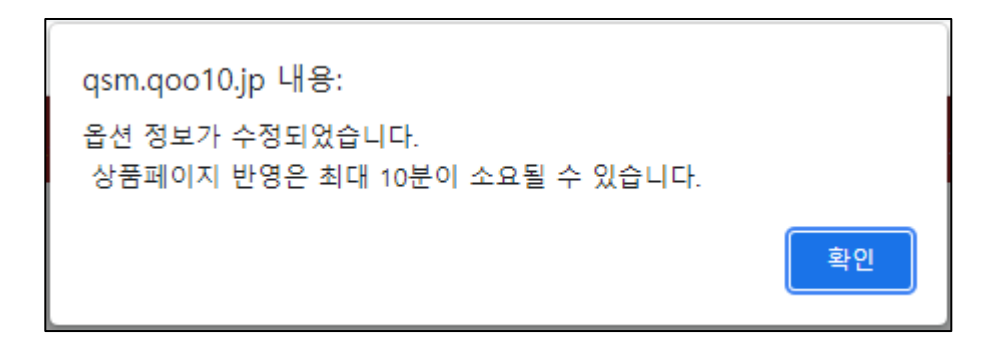

#### (2) 가격 수정방법

#### 등록 완료된 옵션의 옵션가격을 수정할 경우, 옵션 리스트 내 [옵션가격]의 항목을 더블 클릭하여 직접 숫자를 입력합니다.

| 선택항목 | 선택항목 삭제 + 옵션목록 추가   |     |      |      |  |  |  |  |  |
|------|---------------------|-----|------|------|--|--|--|--|--|
|      | 타입                  | 색상  | 옵션가격 | 재고수량 |  |  |  |  |  |
|      | 기음                  | 핑크  | N    | 옵션가격 |  |  |  |  |  |
|      | 기음                  | 화이트 |      | 0    |  |  |  |  |  |
|      | ✓ 항목을 더블클릭하여 직접입력가능 |     |      |      |  |  |  |  |  |
|      |                     |     |      | 0    |  |  |  |  |  |

선택한 옵션들의 가격을 한번에 수정할 수도 있습니다.

수정할 옵션의 좌측1에 체크를 한 후 리스트 하단의 2[옵션가격]에 숫자를 입력한 후, 3[선택항목 일괄적용]을 클릭합니다.

|   |                                       | 선택항목 4    | 낙제 + 옵션목     | -록 추가 |                 |           | <b>X</b> 옵션: | 목록 다운로드 | X |
|---|---------------------------------------|-----------|--------------|-------|-----------------|-----------|--------------|---------|---|
|   | •                                     |           | 타입           | 색상    | 옵션가격            | 재고수량      | 판매자옵션<br>코드  | HS코드    |   |
|   |                                       |           | 기음           | 핑크    | 0               | 180       |              |         | * |
|   |                                       |           | 기음           | 화이트   | 0               | 200       |              |         |   |
|   |                                       |           | 기음           | 블랙    | 0               | 140       |              |         | - |
|   | ▲ ▲ ▲ ▲ ▲ ▲ ▲ ▲ ▲ ▲ ▲ ▲ ▲ ▲ ▲ ▲ ▲ ▲ ▲ |           |              |       |                 |           |              |         |   |
| 6 | 옵                                     | 션가격       |              | 자     | 고수량             | 3         |              |         |   |
| 2 | 3                                     | 칙소 -5,000 | 円, 최대 5,000円 | Η     | 최소 0, 최대 999,99 | 99,999 71 | 선택항목 일괄      | 전용      |   |

옵션 가격··판매가격의 50%의 금액까지 입력가능.

### 주의사항

·옵션가격은 판매가격에 대해 추가로 요금이 발생하는 옵션에만 추가분 만큼의 금액을 입력해주세요.

·반드시 옵션가격이 [0]의 옵션이 1개는 포함되어야 합니다. 전 옵션에 옵션 추가금을 설정할 수 없습니다.

입력 예시 : 판매가격이 1500엔의 상품에서 Black/S사이즈만 1700엔으로 판매하고 싶을 경우 → 옵션 가격란에 [200]을 입력

<u>옵션 가이드</u>도 함께 참조 부탁 드립니다.

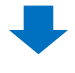

가격이 수정되었다면 [적용] 버튼을 클릭합니다.

|                       | 기음            | 핑크       |                              |                        | 0      | 180  |     |  |
|-----------------------|---------------|----------|------------------------------|------------------------|--------|------|-----|--|
|                       | 기음            | 화이트      |                              |                        | 0      |      | 200 |  |
|                       | 기음            | 블랙       |                              |                        | 0      |      | 140 |  |
|                       |               |          |                              |                        |        |      |     |  |
| 항목별 더블클릭 시 수정이 가능합니다. |               |          |                              |                        |        |      |     |  |
| 옵션가격                  | 옵션가격 재고수량     |          |                              |                        |        |      |     |  |
| 최소 -5,00              | 00円, 최대 5,000 | 円        | 円                            | 최소 0, 최대 999,999,999 개 |        |      | 개   |  |
| Q-재고연결                |               |          |                              | 옵션                     | 명/옵션코드 | - 관리 |     |  |
| 선택항목                  | 신규연결          | 선택항목 연결히 | <sup>년</sup> 해제 판매자옵션코드 자동입력 |                        |        |      |     |  |
|                       |               | 원래대로 적용  |                              |                        |        |      |     |  |
|                       |               | L        |                              |                        |        |      |     |  |
|                       |               |          |                              |                        |        |      |     |  |

수정완료 되었다는 팝업이 표시됩니다.

| qsm.qoo10.jp 내용:                                 |    |
|--------------------------------------------------|----|
| 옵션 정보가 수정되었습니다.<br>상품페이지 반영은 최대 10분이 소요될 수 있습니다. |    |
|                                                  | 확인 |

(3) 옵션명/옵션의 선택지의 수정방법

·등록완료된 [옵션]의 옵션명을 수정할 경우, 등록이 완료된 정보를 초기화할 필요가 있습니다.

입력된 ●[옵션명]을 직접 수정하여 ❷[옵션 목록으로 적용] 버튼을 클릭합니다.

|   | 옵션명         | 옵션값       |                  |       |           |          |
|---|-------------|-----------|------------------|-------|-----------|----------|
|   | type        | c,b,a     |                  |       |           | $\times$ |
|   | color       | white,g   | jrey,black       |       |           | $\times$ |
|   | 사이즈         | 23,23.5   | 5,24             | 옵션명 1 |           | 옵션       |
|   |             |           |                  | タイプ   | ⊗         | c,l      |
|   |             |           |                  | カラー   | $\otimes$ | wł       |
| F |             |           |                  | サイズ   | 8         | 23       |
|   | 옵션명         |           | 옵션기              |       |           |          |
|   | タイプ         | $\otimes$ | o,b,a            |       |           |          |
|   | カラー         | ⊗         | white,grey,black |       |           |          |
|   | サイズ         | 8         | 23,23.5,24       |       |           |          |
| 0 | ↓옵션 목록으로 적용 | ]         |                  |       |           |          |

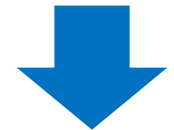

#### 리스트가 갱신되어, 옵션명이 변경된 것을 확인한 후, 초기화된 재고수량이나 옵션가격을 필요에 따라 수정/입력합니다.

| 2 | タイプ | カラー  | サイズ  | 옵션가격 | 재고수량 |
|---|-----|------|------|------|------|
|   | 1   | grey | 23   | 0    | 200  |
|   | 1   | grey | 23.5 | 0    | 200  |
|   | 1   | grey | 24   | 0    | 200  |

재고수량(초기화→기본값[200]으로 입력됨) 수정방법 : <u>P.6</u> 옵션가격(초기화→기본값[0]으로 입력됨) 수정방법 : <u>P.8</u>

#### 수정이 완료되면 [적용] 버튼을 클릭합니다.

|                                         | grey                     | 23.5                            | 0    | 200 |    |  |  |  |  |  |
|-----------------------------------------|--------------------------|---------------------------------|------|-----|----|--|--|--|--|--|
|                                         | grey                     | 24                              | 0    | 200 | -  |  |  |  |  |  |
| ▶ ▲ ▲ ▲ ▲ ▲ ▲ ▲ ▲ ▲ ▲ ▲ ▲ ▲ ▲ ▲ ▲ ▲ ▲ ▲ |                          |                                 |      |     |    |  |  |  |  |  |
|                                         | 재고수량                     |                                 |      |     |    |  |  |  |  |  |
| 다 5,000円                                | 円                        | 최소 0, 최대 999,999,999 개 선택항목 일괄적 |      |     | 적용 |  |  |  |  |  |
|                                         |                          | 옵션명/옵션코드                        | E 관리 |     |    |  |  |  |  |  |
| 1결 선택                                   | 결 선택항목 연결해제 판매자옵션코드 자동입력 |                                 |      |     |    |  |  |  |  |  |
| 원래대로 적용                                 |                          |                                 |      |     |    |  |  |  |  |  |
|                                         |                          | J                               | L    |     |    |  |  |  |  |  |

수정완료 되었다는 팝업이 표시됩니다.

| qsm.qoo10.jp 내용:                                |    |
|-------------------------------------------------|----|
| 옵션 정보가 수정되었습니다.<br>상품페이지 반영은 최대 10분이 소요될 수 있습니다 |    |
|                                                 | 확인 |

#### ·등록 완료된 [옵션]의 옵션 선택지를 수정할 경우, 옵션 리스트 내의 옵션 선택지의 항목을 더블 클릭하여 직접 입력합니다.

|   | 선택항목 삭제 + 옵션목록 추가 |           |     |    |      |    |     |   |
|---|-------------------|-----------|-----|----|------|----|-----|---|
|   |                   | 타입        | 색상  | 오  | ·션가격 | 재그 | 고수량 |   |
|   | ~                 | 기음        | 핑크  |    | 타입   |    | 색성  | 상 |
|   |                   | 기음        | 화이트 |    | 기음   |    | 핑크  |   |
| [ |                   | 기음        | 블랙  | /  | 기음   |    | 화이트 |   |
|   | 항목을 더             | 블클릭하여 직접입 |     | 기음 |      | 블랙 |     |   |

#### 옵션의 선택지명이 수정되면 [적용] 버튼을 클릭합니다.

|                | grey   |     | 23.5         |                            | 0              | 200 |   |
|----------------|--------|-----|--------------|----------------------------|----------------|-----|---|
|                | grey   |     | 24           |                            | 0              | 200 |   |
| 수정이 가동         | 능합니다.  |     |              |                            |                |     | Þ |
|                |        |     | 재고수량         |                            |                |     |   |
| 대 5,000円 円     |        |     | 최소 0, 최대 999 | 최대 999,999,999 개 선택항목 일괄적용 |                |     |   |
|                |        |     | 옵션명/옵션코드     | E 관리                       |                |     |   |
| 결 선택           | 택항목 연결 | 해제  | 판매자옵션코       | 크드 자동입                     | J <sup>력</sup> |     |   |
| 원래대로 <b>적용</b> |        |     |              |                            |                |     |   |
| 거이크 디          |        | 타어이 |              | -                          |                |     |   |

#### 수정완료 되었다는 팝업이 표시됩니다.

| qsm.qoo10.jp 내용:                                 |    |
|--------------------------------------------------|----|
| 옵션 정보가 수정되었습니다.<br>상품페이지 반영은 최대 10분이 소요될 수 있습니다. |    |
|                                                  | 확인 |

·등록 완료된 [옵션]의 옵션명을 추가할 경우, 등록 완료된 정보를 초기화 시킬 필요가 있습니다.

●[+직접입력]을 클릭하여 추가된 ❷[옵션명], [옵션값]을 각각 입력합니다.

| +종류 +사이즈   | +색상 1 +직접입력                      |          |
|------------|----------------------------------|----------|
| 옵션명        | 옵션값                              |          |
| タイプ        | c,b,a                            | $\times$ |
| <i>カラー</i> | white,grey,black                 | $\times$ |
| 2 옵션명 입력   | 최대 20개 (작성 예: 선택1, 선택2 (쉼표로 구분)) | $\times$ |

※옵션 선택지··최대 20개까지 입력가능, 콤마[,]로 구분되게 입력

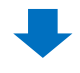

€[옵션 목록으로 적용]을 클릭합니다.

| 옵션명         | 옵션값              |
|-------------|------------------|
| タイプ         | c,b,a            |
| カラー         | white,grey,black |
| サイズ 🛞       | S,M,L            |
| ↓옵션 목록으로 적용 |                  |
|             |                  |

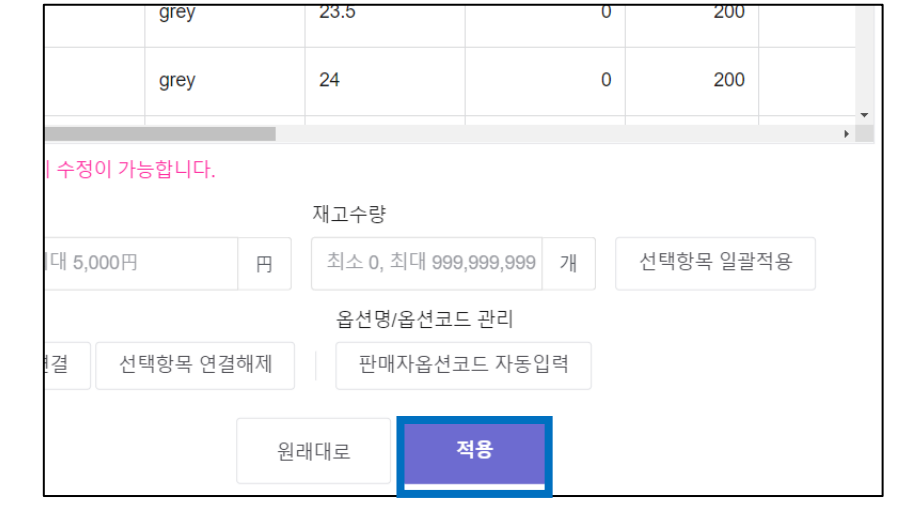

수정되었으면 [적용] 버튼을 클릭합니다.

1. 타입 [옵션]의 수정

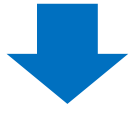

재고수량(초기화→기본값「200」으로 입력됨) 수정방법 : <u>P.6</u> 옵션가격(초기화→기본값「0」으로 입력됨) 수정방법 : <u>P.8</u>

| <b>~</b> | タイプ | カラー   | サイズ |
|----------|-----|-------|-----|
|          | с   | white | S   |
|          | с   | white | М   |
|          | с   | white | L   |

리스트가 갱신되어, 옵션명/선택지가 추가된 것을 확인한 후, 초기화된 재고수량이나 옵션가격을 필요에 따라 수정합니다.

수정완료 되었다는 팝업이 표시됩니다.

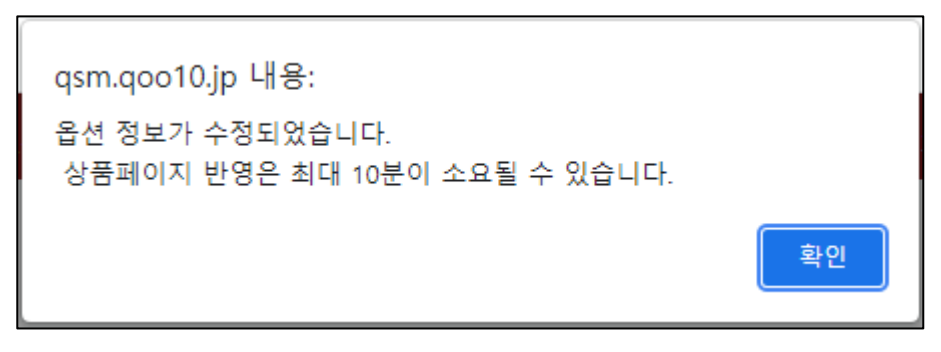

·등록완료된[옵션]의 옵션 선택지를 추가할 경우, 옵션 리스트 상단의 ❶[+옵션 목록 추가] 버튼을 클릭하면 리스트 최하단에 ❷ 추가행이 생성되므로 더블 클릭하여 직접 입력합니다.

| 선택항목 | 선택항목 삭제 1 + 옵션목록 추가 🛛 옵션목록 다운 |     |      |      |      |  |  |  |
|------|-------------------------------|-----|------|------|------|--|--|--|
|      | タイプ                           | カラー | サイズ  | 옵션가격 | 재고수량 |  |  |  |
|      | а                             | ack | 23.5 | 0    | 200  |  |  |  |
|      | а                             | ack | 24   | 0    | 200  |  |  |  |
| ⊻ 2  |                               |     |      | 0    | 200  |  |  |  |
| •    |                               |     |      |      |      |  |  |  |

항목을 더블 클릭하여 직접 입력가능

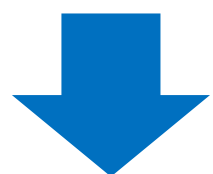

#### 필요 시 옵션 재고수량이나 옵션가격을 수정한 후, [적용] 버튼을 클릭합니다.

#### 재고수량(초기화→기본값「200」으로 입력됨) 수정방법 : <u>P.6</u> 옵션가격(초기화→기본값「0」으로 입력됨) 수정방법 : <u>P.8</u>

|                                                                                                    | タイプ          | カラー   | サイズ          | 옵션가격        | 재고수량    | 판매자옵션<br>코드 |
|----------------------------------------------------------------------------------------------------|--------------|-------|--------------|-------------|---------|-------------|
|                                                                                                    |              |       |              |             |         | <b>^</b>    |
|                                                                                                    | с            | white | 24           | 0           | 200     |             |
|                                                                                                    | с            | grey  | 23           | 0           | 200     |             |
| <ul> <li>Image: A state of the state of the state of</li></ul> | С            | arev  | 23.5         | 0           | 200     | *           |
| 항목별 더블                                                                                                    | 불클릭 시 수정이 가능 | 등합니다. |              |             |         |             |
| 옵션가격                                                                                                    |              |       | 재고수량         |             |         |             |
| 최소 -5,000円, 최대 5,000円 円                                                                                                    |              |       | 최소 0, 최대 999 | ,999,999 7ㅐ | 선택항목 일괄 | 적용          |
|                                                                                                    |              |       |              |             |         |             |
|                                                                                                    |              |       | 배대로          | 적용          |         |             |

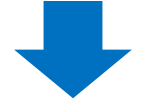

#### 수정완료 되었다는 팝업이 표시됩니다.

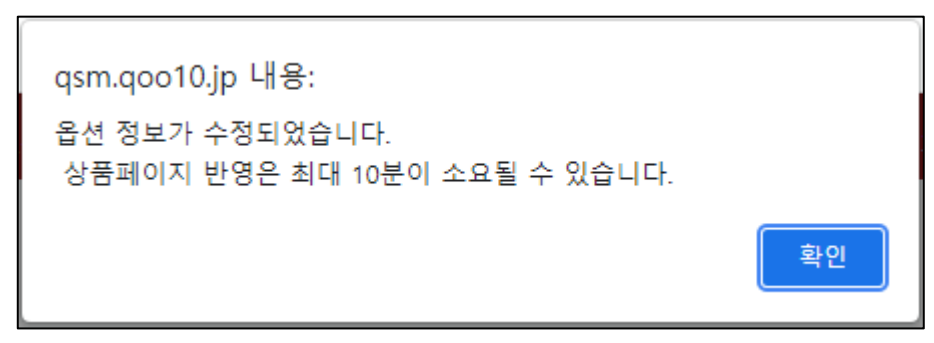

#### (4) 옵션 이미지의 등록 / 수정방법

·등록완료된[옵션]의 [옵션 이미지]에 대한 추가등록 및 수정을 하고 싶을 경우, [수정]버튼을 클릭해 수정이 가능합니다.(옵션 수정에서는 불가합니다.)

| 목록 편 | 목록 편집 할인 정보를 함께 보시려면 '목록 편집' 버튼을 선택하여 설정해 주세요. |           |         |   |          |    |          |  |  |
|------|------------------------------------------------|-----------|---------|---|----------|----|----------|--|--|
|      | 편집     상품코드       수정     612648811             |           | 판매상티    | H | 대표이미지    |    | 상품명      |  |  |
|      |                                                |           | 판매중     |   | <u>*</u> |    | TEST     |  |  |
|      | 변집                                             | 상         | 품코드     |   | 판매상태     |    | 대표이미지    |  |  |
|      |                                                | 612       | 2648811 |   | 판매중      |    | <u>-</u> |  |  |
|      | 수정                                             | j <u></u> | 션 수정    |   | 검색키워드 =  | ት정 | 옵션 셀렉!   |  |  |
|      | 전체 할인 확인/=                                     |           | 인/수정    | ] | 파워랭크업    | 타일 | 김세일 미    |  |  |

옵션정보 > [옵션 이미지]에서 이미지를 업로드 합니다. 이미 등록된 옵션 이미지를 변경할 경우,

화면 우상단❶의 것을 클릭하여 ❷[삭제하기]를 클릭하여 일단 이미지를 삭제합니다.

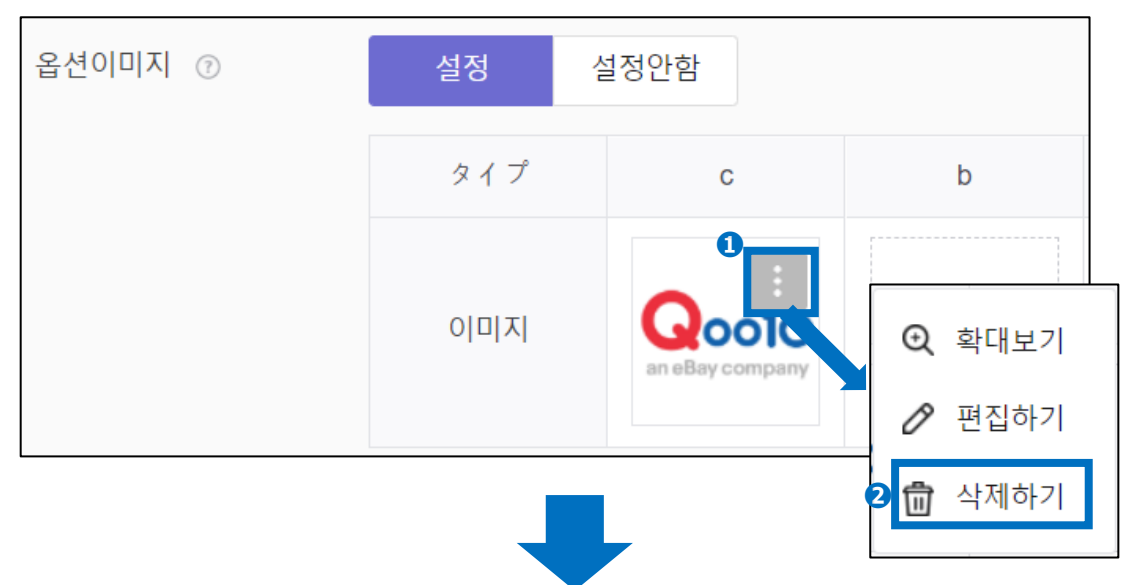

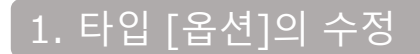

아래와 같이 아무것도 등록되지 않은 상태에서 새로운 이미지를 업로드 하여 등록합니다.

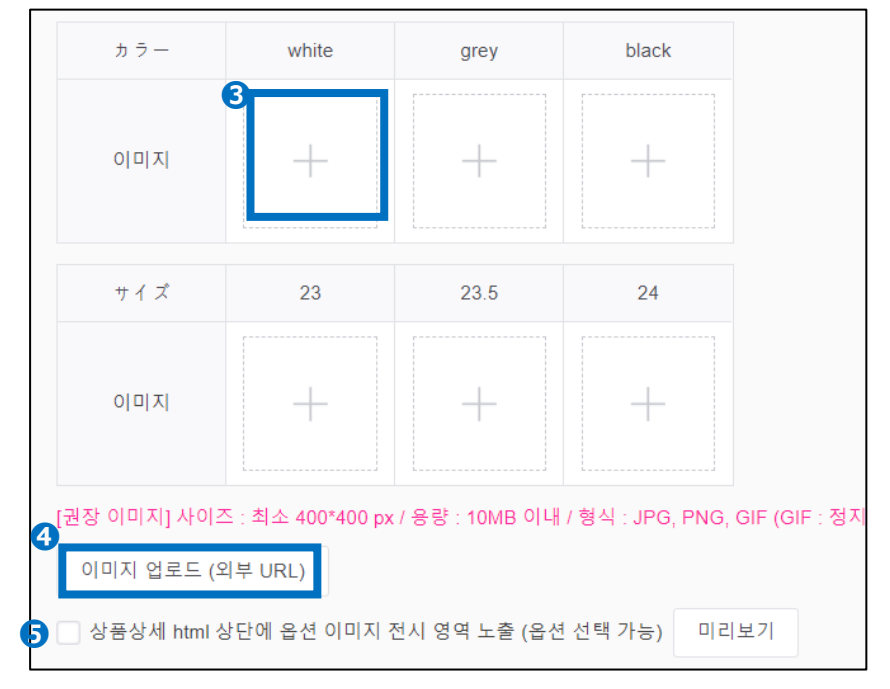

·등록할 옵션 선택지 부분 ⑤을 클릭하여 이미지 파일을 선택, 또는 직접 이미지 파일을 드래그&드롭하여 업로드 합니다.

•외부 URL을 시용하여 이미지를 업로드할 경우, ❹[이미지 업로드(외부URL)]을 클릭하여 URL을 입력하여 등록

·상품 상세란의 상단에 옵션 이미지를 표시하여, 선택가능한 상태로 하고 싶을 경우, ⑤[상품 상세 HTML 상단에 옵션 이미지 전시 영역 노출(옵션선택가능)]에 체크를 합니다.(※타입 [옵션]에만 설정가능)

| カートアイコンを押すとう | 商品が追加されます。 |
|--------------|------------|
|              |            |
|              |            |
| TEST         | TEST       |
|              |            |
| A            | В          |

《❺를 설정한 경우 상품 페이지 예시》

사이즈 : 최소 400\*400, 용량 : 10MB이내, 형식 : JPG, PNG, GIF

업로드가 완료되면, 화면 우측 하단 [수정하기] 버튼을 클릭합니다.

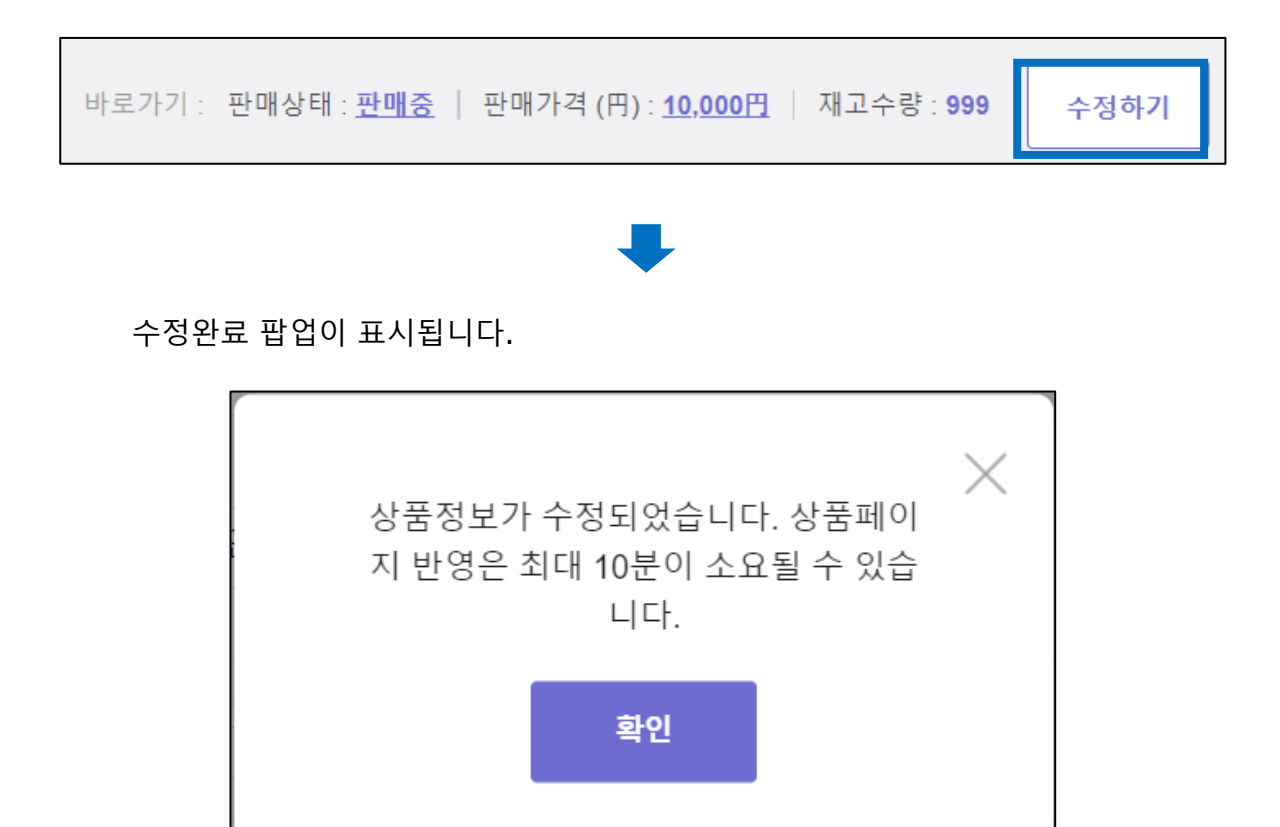

#### (5) 옵션의 삭제 방법

등록 완료된 [옵션]의 옵션정보를 삭제하고 싶을 경우, 옵션 리스트에서 삭제할 옵션을 ❶선택한 후, ❷ [선택항목 삭제]를 클릭합니다.(전체 삭제할 경우는 전 옵션 체크합니다.)

| 2        | 선택항목               | 록 삭제    | + 옵션목   | 남록 추가 |    |                |    |          |    | 🗶 옵션   | 목록 다운로드 | X |
|----------|--------------------|---------|---------|-------|----|----------------|----|----------|----|--------|---------|---|
|          |                    | 7-      | 타입      |       | 전건 | 선 선택 시 여       | 겨  | 기를 클릭    | ł  |        | HS코드    |   |
| 1        |                    | 기음      |         | 핑크    |    | 0              |    | 180      |    |        |         | • |
|          |                    | 기음      |         | 화이트   |    | 0              |    | 200      |    |        |         |   |
|          |                    | 기음      |         | 블랙    |    | 0              |    | 140      |    |        |         | • |
| ILIO 001 | ▲<br>목별 더불<br>·션가격 | 블클릭 시 : | 수정이 가능함 |       |    | 삭제혈            | ł  | 옵션어      | 7  | 네크     |         |   |
|          | 최소 -5,0            | 00円, 최대 | ∦5,000円 |       | Ħ  | 최소 0, 최대 999,9 | 99 | 9,999 71 | 선택 | 택항목 일괄 | 발적용     |   |
|          |                    |         |         |       |    |                |    |          |    |        |         |   |

#### 리스트에서 삭제된 것을 확인한 후, [적용] 버튼을 클릭하여 마칩니다.

|                       | タイプ         | カラー   | サイズ          | 옵션가격        | 재고수량    | 판매자옵션<br>코드 |
|-----------------------|-------------|-------|--------------|-------------|---------|-------------|
|                       |             |       |              |             |         | *           |
|                       | с           | white | 24           | 0           | 200     | - 1         |
|                       | с           | grey  | 23           | 0           | 200     |             |
| <                     | С           | arev  | 23.5         | 0           | 200     | +           |
| 항목별 더블                | 클릭 시 수정이 가능 | 등합니다. |              |             |         |             |
| 옵션가격                  |             |       | 재고수량         |             |         |             |
| 최소 -5,000円, 최대 5,000円 |             |       | 최소 0, 최대 999 | ,999,999 7ㅐ | 선택항목 일괄 | 적용          |
|                       |             |       |              |             |         |             |
|                       |             | 원리    | 래대로 7        | <u>स</u> ्र |         |             |

#### ※전건 선택 삭제했을 경우, 아래와 같이 리스트 자체가 표시되지 않습니다. 확인 후 [적용]버튼을 클릭합니다.

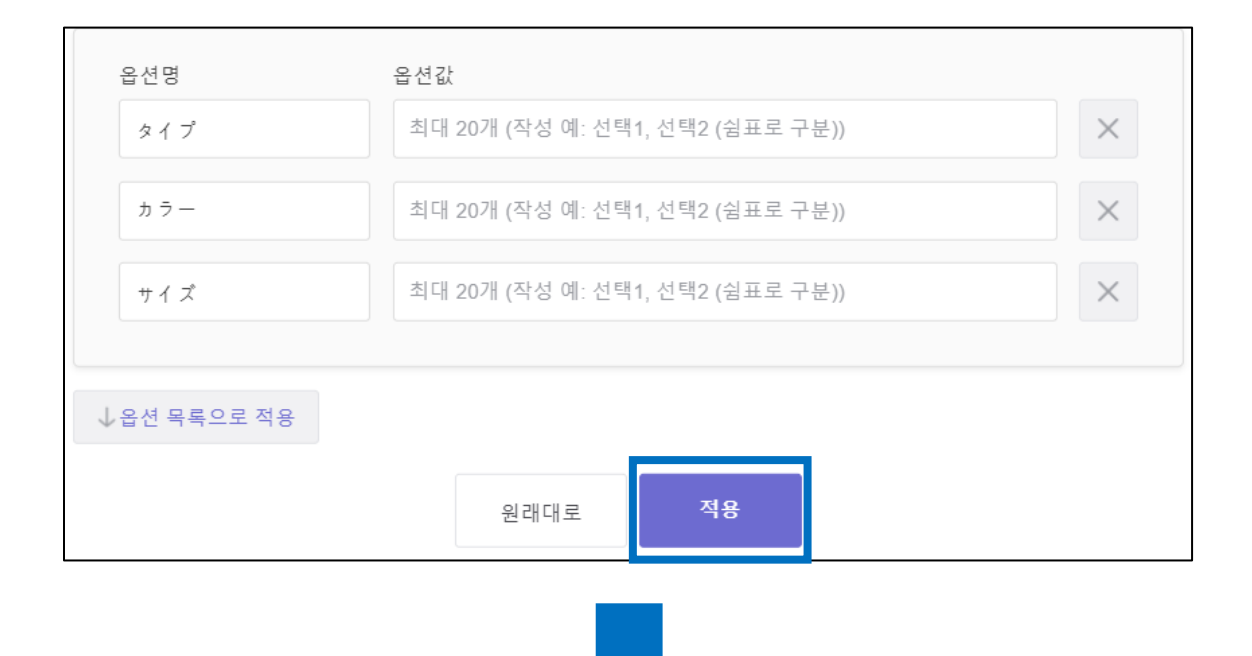

수정완료 팝업이 표시됩니다.

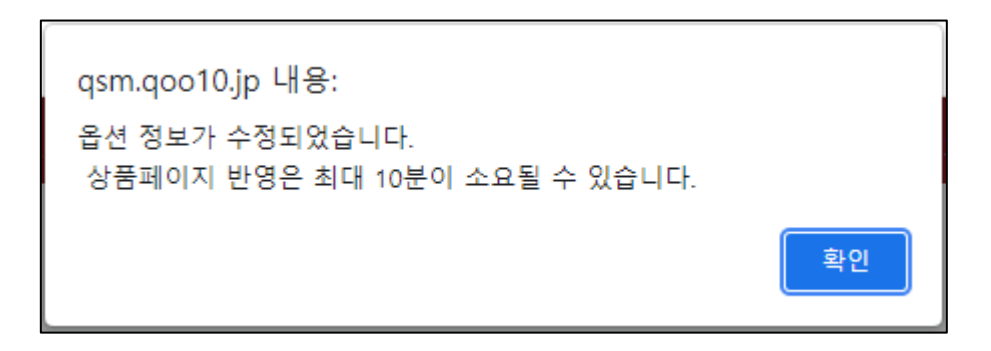

#### (6) 옵션셀렉터 설정방법

·상품 상세에 등록되어 있는 이미지와 옵션정보를 연결하여 상품페이지상에서 이미지를 클릭하면 연결된 옵션을 장바구니에 넣을 수 있는 기능입니다. (※ [옵션]이 등록되어 있는 상품만 설정 가능)

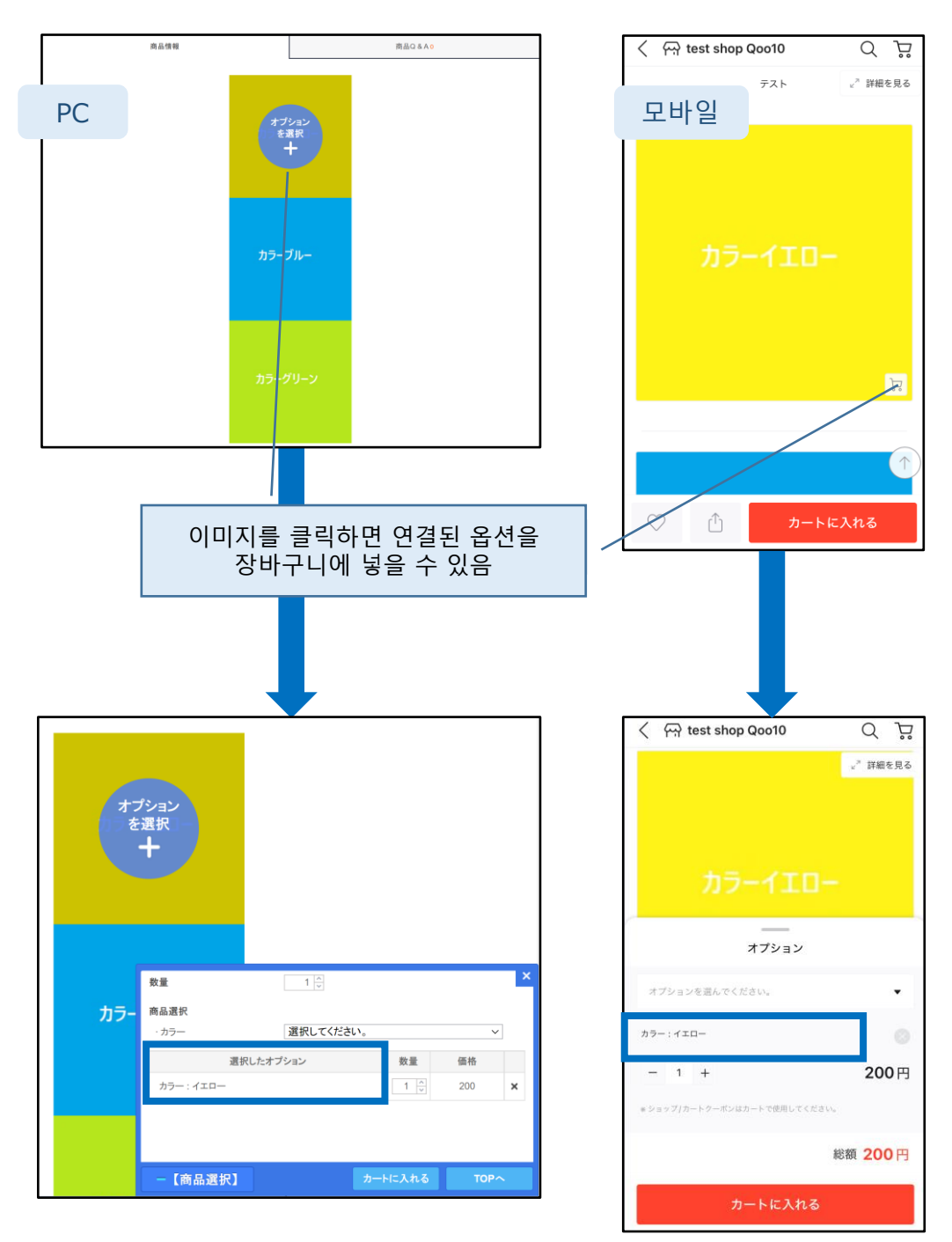

《상품페이지 표시예시》

해당 상품을 검색하고 목록에서 ❶【옵션셀렉터 설정】버튼을 클릭합니다. (※ 상품 검색 방법은 P.3~5를 확인 부탁드립니다.)

| 취소       998689405       판매중       202         수정       옵션 수정       검색키워드 수정       옵션 셀렉터 설정 | 편집 | 상품코드      | 판매상태     | 대표이미지       |
|----------------------------------------------------------------------------------------------|----|-----------|----------|-------------|
| 수정     옵션 수정     검색키워드 수정     옵션 셀렉터 설정                                                      | 취소 | 998689405 | 판매중      | 202         |
|                                                                                              | 수정 | 옵션 수정     | 검색키워드 수정 | 정 옵션 셀렉터 설정 |

팝업이 열리면 ❷ [이미지 URL] 부분을 클릭하여, 상품페이지 이미지 중 옵션과 연결하고자 하는 이미지를 선택합니다. 선택하면 우측 ❸ [미리보기]에 선택한 이미지가 표시됩니다.

|                                                         |        |              | )       |
|---------------------------------------------------------|--------|--------------|---------|
| 2                                                       |        | Excel 엑셀 업로드 | 미리보기    |
| 번호                                                      | 조합형 옵션 | 하이퍼링크 URL    |         |
| 1 https://adetail.image-goo10.ip/723/606206458/2022/8/0 |        |              |         |
| 2 https://gdetail.image-qoo10.jp/723/606206458/2022/8/5 |        |              |         |
|                                                         |        |              | Счамая. |

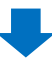

[미리보기]하단의 ④풀다운 메뉴에서 이미지에 해당하는 옵션을 선택합니다.

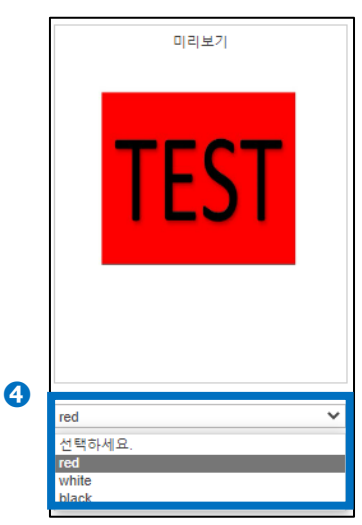

#### 선택한 옵션은 ⑤ [조합형 옵션] 부분에 표시됩니다. 모든 선택이 완료되면 ⑥ 【저장】 버튼을 클릭합니다.

|      | 옵션 셀렉터 설정                                           |       |        |   |              |
|------|-----------------------------------------------------|-------|--------|---|--------------|
|      |                                                     |       |        |   | Excel 엑셀 업로드 |
| 번호   | 이미지URL 5                                            | 2     | 조합형 옵션 |   | 하이퍼링크 URL    |
| 1    | https://gdetail.image-qoo10.jp/723/606206458/2022/8 | red   |        |   |              |
| 2    | https://gdetail.image-qoo10.jp/723/606206458/2022/8 | white |        |   |              |
|      |                                                     |       |        |   |              |
|      |                                                     |       |        |   |              |
|      |                                                     |       |        |   |              |
|      |                                                     |       |        |   |              |
|      |                                                     |       |        |   |              |
|      |                                                     |       |        |   |              |
|      |                                                     |       |        |   |              |
|      |                                                     |       |        |   |              |
|      |                                                     |       |        |   |              |
|      |                                                     |       |        |   |              |
|      |                                                     | 6     |        |   |              |
|      |                                                     |       | • X    | 성 |              |
| <br> |                                                     |       |        |   |              |

# ➡

#### 참고사항

·상품 상세 내에 이미지가 등록되지 않은 경우, 옵션 셀렉터 설정을 할 수 없습니다. 먼저 상품 정보 편집 페이지에서 상품 상세에 이미지를 등록해 주시기를 부탁드립니다.(상품 정보 편집 방법은 관련 <u>가이드</u>를 참조해 주세요.)

· 옵션을 2단계/3단계로 등록한 경우, 연결되는 옵션은 1단계 값입니다.

· [하이퍼링크 URL]에 직접 URL을 입력하면 이미지를 클릭했을 때 링크페이지로 이동하도록 설정할 수도 있습니다.

· 팝업창 내에서 [Excel]버튼을 클릭하면 파일을 다운로드할 수 있고 다운로드 한 파일에 [조합 타입] [하이퍼링크 URL]을 입력하여 [일괄 업로드] 할 수도 있습니다.

(※ [조합형 옵션]에 입력한 내용과 실제로 등록되어 있는 옵션의 값이 다를 경우 올바르게 설정이 되지 않으므로 주의하시기 바랍니다.)

|   | Α  | В                   | С      | D         |
|---|----|---------------------|--------|-----------|
| 1 | 번호 | 이미지URL              | 조합형 옵션 | 하이퍼링크 URL |
| 2 | 1  | https://gdetail.ima | RED    |           |
| 3 | 2  | https://gdetail.ima | WHITE  |           |
| 4 |    |                     |        |           |

#### (1) 옵션 가격의 수정방법

등록 완료된 [추가구성(선택형)]의 옵션가격을 수정할 경우, 옵션 리스트 내 [추가구성 가격] 항목을 더블 클릭하여 직접 숫자를 입력합니다.

|   | 선택항목       | 삭제 + 추가 | 구성 목록 추가 |        |            | 🗴 추가구성 목·          |
|---|------------|---------|----------|--------|------------|--------------------|
|   |            | 항목명     | 항목값      | 추가구성가격 | 판매자읍<br>코드 | <sup>옵션</sup> HS코드 |
|   |            | TEST    | 1        | 0      |            | 추가구성가격             |
|   |            | TEST    | 2        | 0      |            |                    |
|   | ✓          | TEST    | 3        | 0      |            | 200                |
| 항 | ◀<br>목별 더블 | 항목을 더블  | 클릭하여 직접  | 법입력가능  |            | 0                  |
|   |            |         |          |        |            | 0                  |

#### 주의사항

·추가구성 옵션의 가격은 판매가격과는 별도로 추가로 요금이 발생하는 옵션에만 추가 분의 금액을 입력해주세요. ·반드시 옵션 가격이 [0]인 옵션이 1개는 포함되어야 합니다. 모든 옵션에

·만드지 곱선 가격이 [0]인 곱선이 1개는 포함되어야 합니다. 모든 곱선에 추가금액이 설정될 수 없습니다.

·추가구성 옵션의 가격은 판매가격의 50%까지 금액으로 설정이 가능합니다.

입력예시 : 판매가격이 1500엔의 상품으로, 상품과는 별도로 '선물포장 서비스'에 따른 250엔을 추가할 경우 → 추가구성 옵션의 가격란에 [250]을 입력

<u>옵션 가이드</u>도 함께 참조 부탁 드립니다.

|    | 선택항목 삭제 + 추가구성 목록 추가 (X 추가구성 목록 다운로드 |             |        |                   |             |                       |              |  |
|----|--------------------------------------|-------------|--------|-------------------|-------------|-----------------------|--------------|--|
|    | •                                    | 항목명         | 항목값    | 추가구성가격            | 판매자옵션<br>코드 | HS코드                  | Q            |  |
|    | ~                                    | TEST        | 1      | 200               |             |                       | 연결안함         |  |
|    | ✓                                    | TEST        | 2      | 0                 |             |                       | 연결안함         |  |
|    |                                      | TEST        | 3      | 0                 |             |                       | 연결안함         |  |
| 항- | ◀<br>목별 더블                           | 클릭 시 수정이 가능 | 합니다.   |                   |             |                       | *            |  |
|    | 설정                                   | 설정안함        |        |                   |             |                       |              |  |
|    |                                      |             | 바로가기 : | 판매상태 : <u>판매중</u> | 판매가격 (円)    | : <u>1,710円</u>   재고수 | ≐량 : 30 수정하기 |  |

#### 가격 수정이 완료되면, 화면 우측하단 [수정하기] 버튼을 클릭합니다.

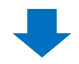

수정완료 팝업이 표시됩니다.

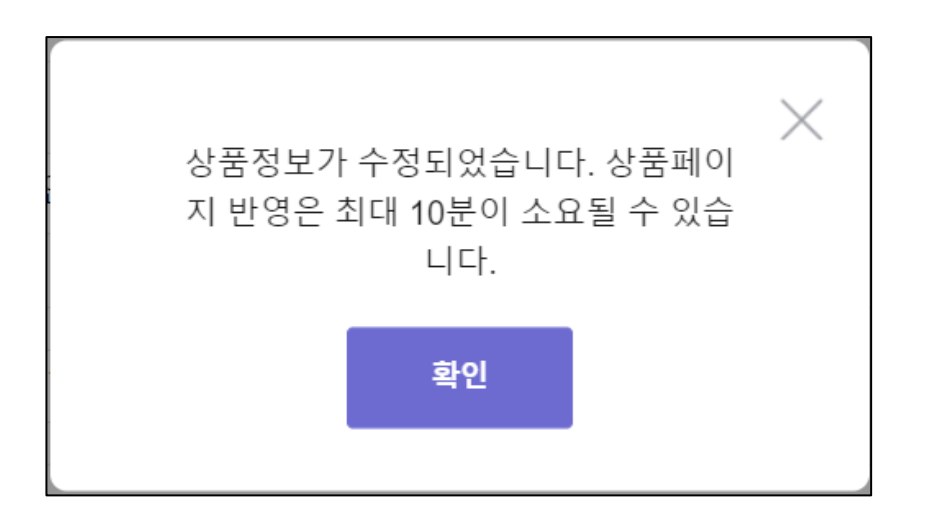

# 2. 타입 [추가구성(선택형)]의 수정

#### (2) 옵션명/옵션 선택지 수정방법

·등록 완료된 [추가구성(선택형)]의 옵션명(항목명)/옵션 선택지(항목값)를 수정할 경우, 옵션 리스트 내 해당 항목을 더블 클릭하여 직접 입력합니다.

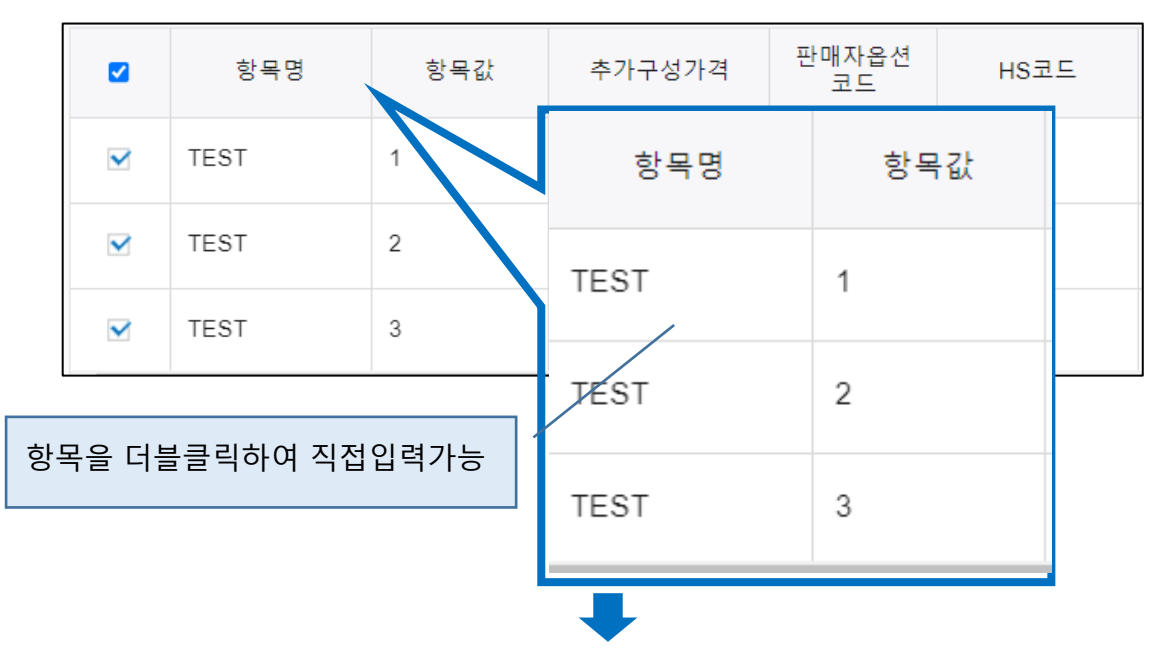

수정이 완료되면, 화면 우측 하단 [수정하기] 버튼을 클릭합니다.

| 바로가기: | 판매상태 : <u>판매중</u>   판매가격 (円) : <u>10,000円</u>   재고수량 : <b>999</b> | 수정하기 |
|-------|-------------------------------------------------------------------|------|
|       | •                                                                 |      |
| 수정완료  | 로 팝업이 표시됩니다.                                                      |      |
|       | 상품정보가 수정되었습니다. 상품페이<br>지 반영은 최대 10분이 소요될 수 있습<br>니다.<br>확인        |      |

# 2. 타입 [추가구성(선택형)]의 수정

·등록완료된 [추가구성(선택형)]의 옵션명/옵션 선택지를 추가하고 싶을 경우, 옵션 리스트 상단부 ① [+추가구성 목록 추가]를 클릭합니다. 클릭하면 리스트 맨 아래 ②한 개 행이 추가되므로, 더블 클릭하여 옵션 내용을 직접 입력합니다.

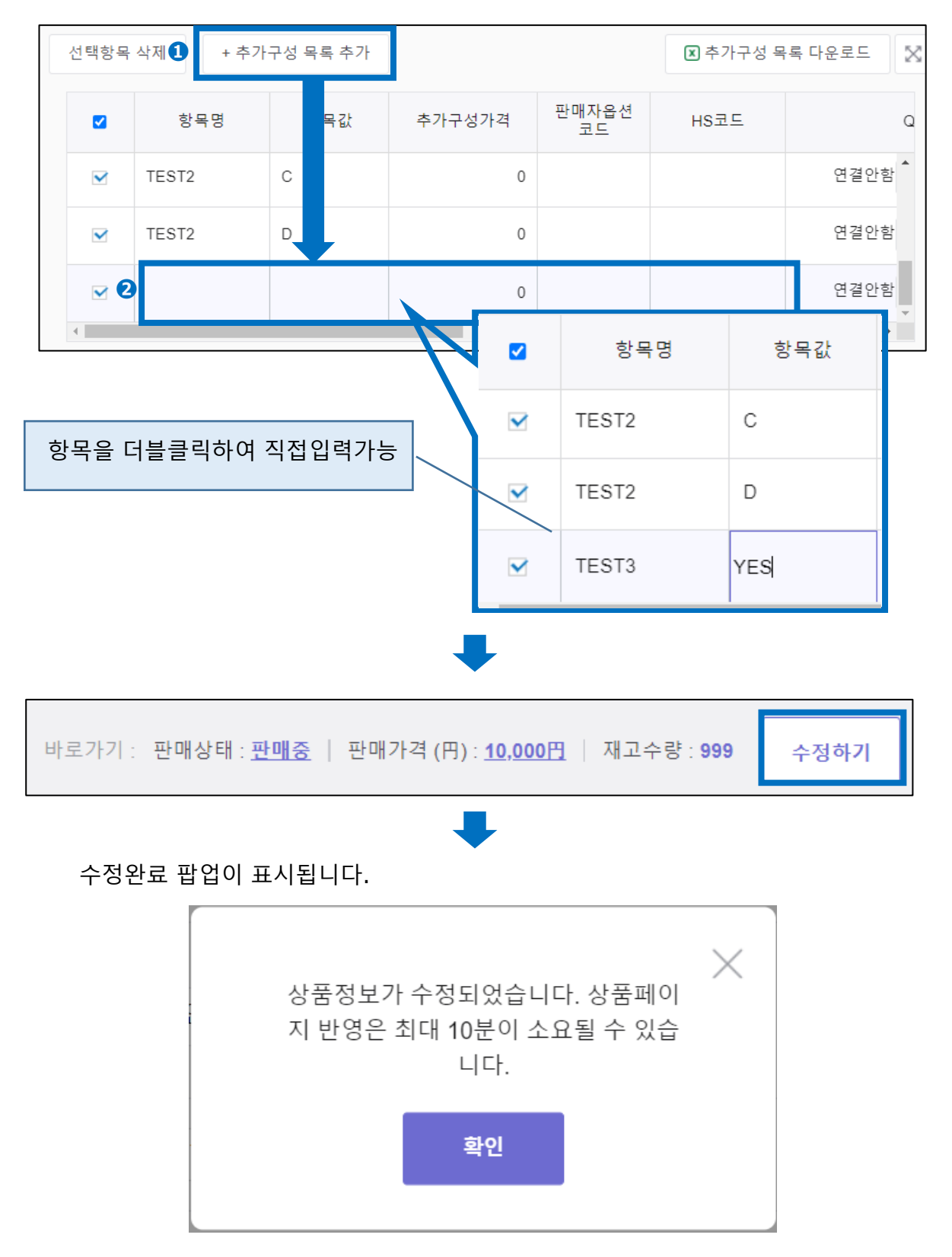

#### (3) 옵션 이미지의 등록/수정방법

[추가구성 이미지]에서 이미지를 업로드 합니다. 이미 등록된 옵션 이미지를 변경할 경우 화면 우상단❶을 클릭한 후, ❷[삭제하기]를 클릭하여 일단 기존 이미지를 삭제합니다.

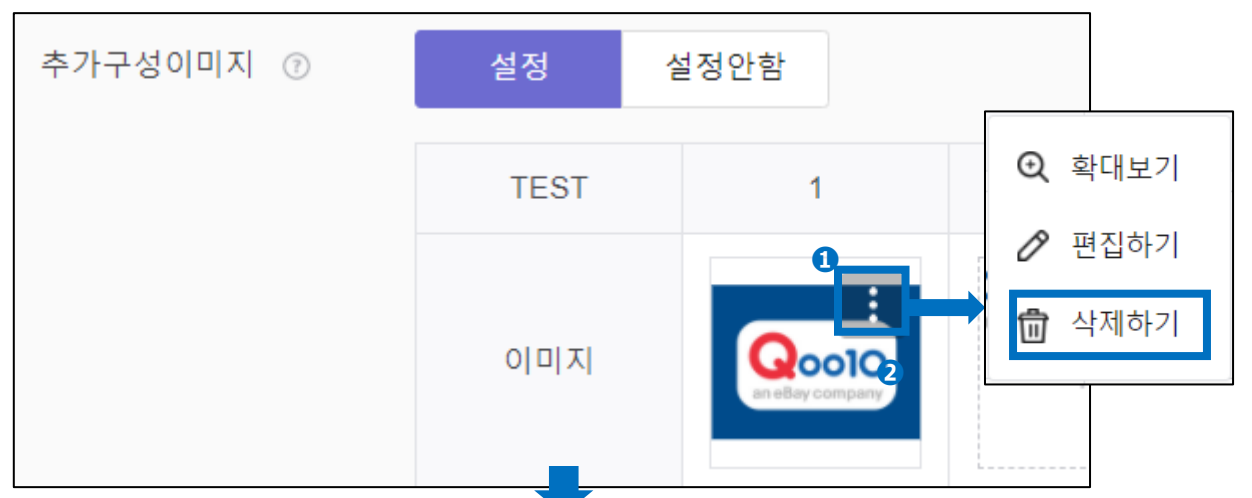

아래와 같이 아무것도 등록되지 않은 상태에서 새 이미지를 업로드 합니다.

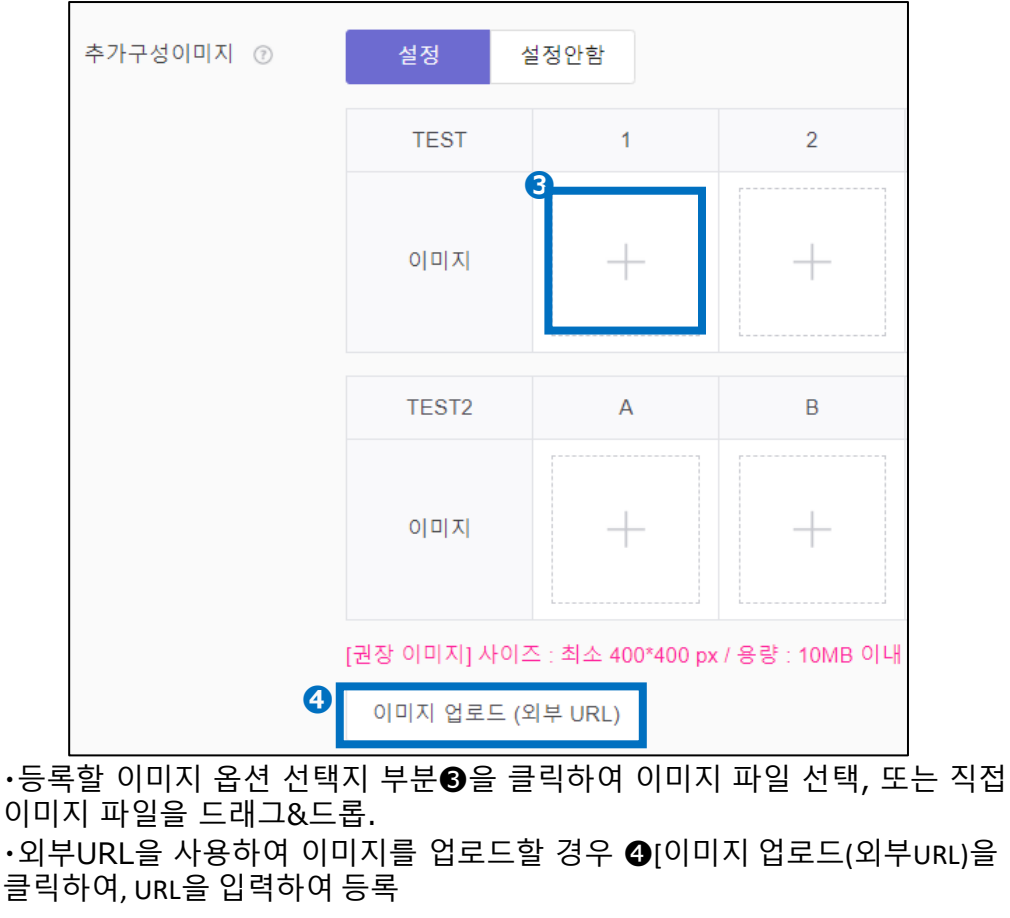

사이즈 : 최소 400\*400, 용량 : 10MB이내, 형식 : JPG, PNG, GIF

# 2. 타입 [추가구성(선택형)]의 수정

#### 업로드가 완료되면, 화면 우측 하단의 [수정하기] 버튼을 클릭합니다.

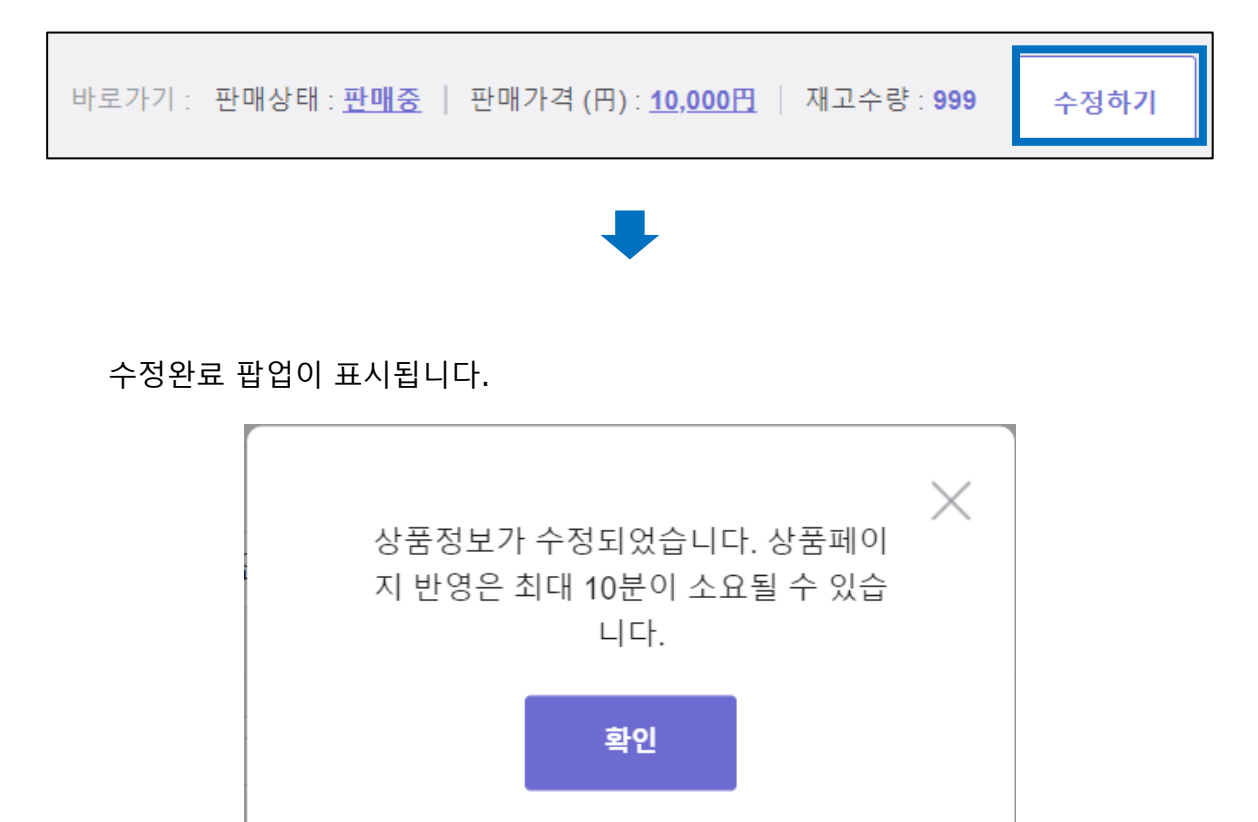

# 2. 타입 [추가구성(선택형)]의 수정

#### (4) 옵션의 삭제방법

등록 완료된 [추가구성(선택형)]의 옵션정보를 삭제하고 싶을 경우, 옵션 리스트에서 삭제할 옵션을❶선택한 후, ❷[선택항목 삭제]를 클릭합니다.(전부 삭제할 경우 전건 선택합니다.)

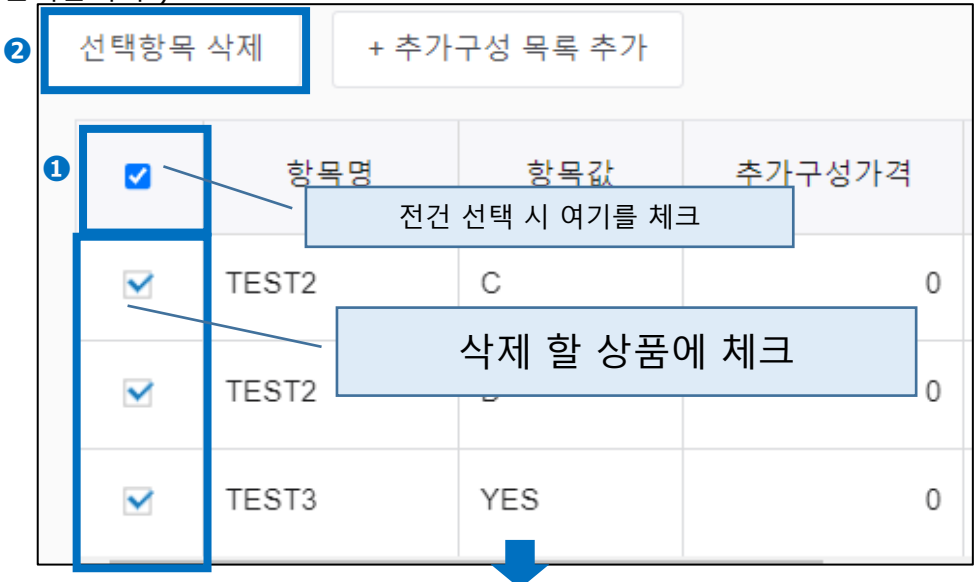

리스트에서 삭제된 것을 확인한 후, 화면 우측하단 [수정하기] 버튼을 클릭합니다.

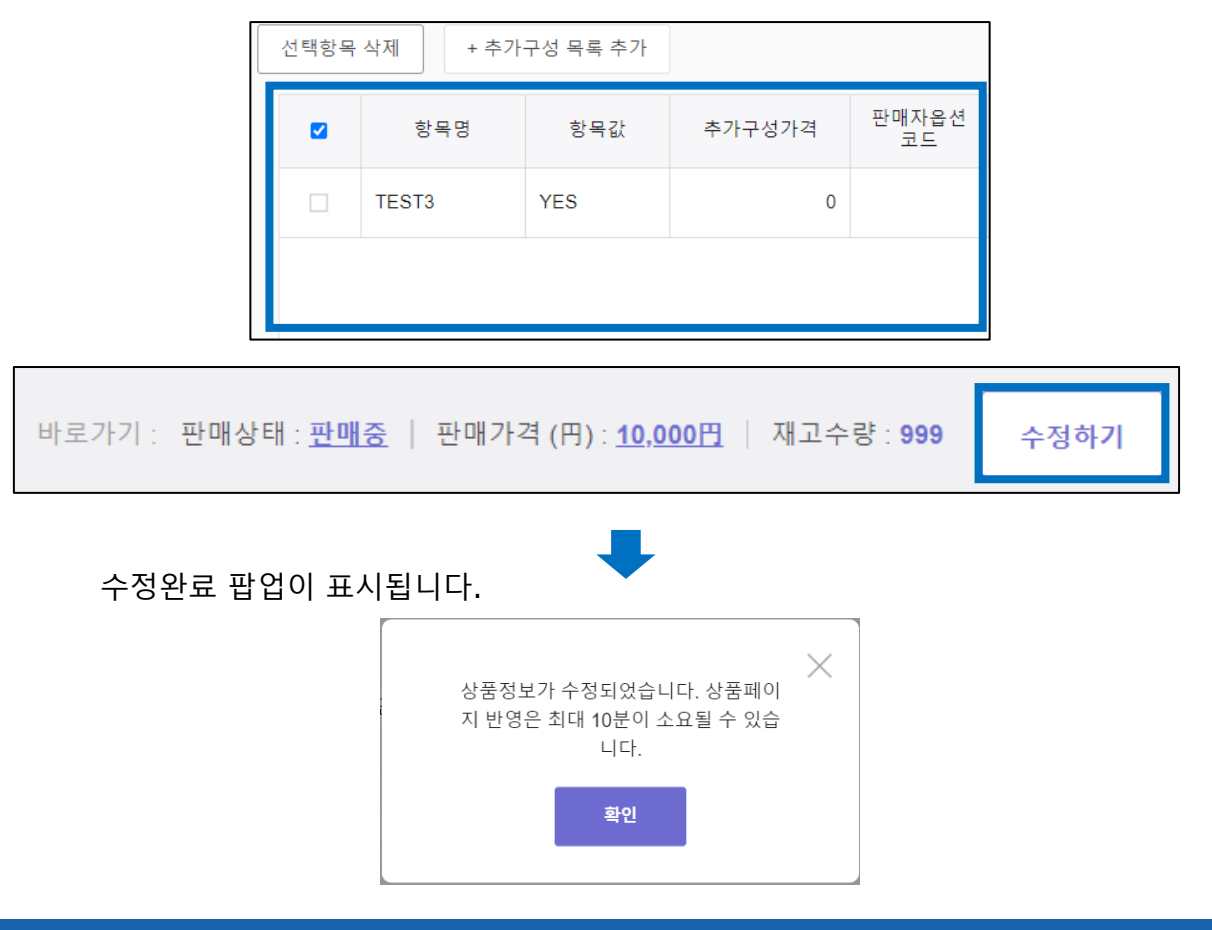

## 3. 타입 [추가구성(텍스트형)]의 수정

# 등록 완료된 [추가구성(텍스트형)]의 옵션명을 수정할 경우, 옵션 정보 > [추가구성(텍스트형)]에서 수정 가능합니다.

| 추가구성(텍스트형) 🕜 | 설정         | 설정안함     |        |               |
|--------------|------------|----------|--------|---------------|
|              | 항목명 (최대 37 | 개까지 입력 가 | ㅎ)     |               |
|              | 작성 예 : 각인  | 문구를 작성히  | 1 주세요. | <b>0</b> / 20 |
|              | 작성 예 : 각인  | 문구를 작성히  | 1 주세요. | <b>0</b> / 20 |
|              | 작성 예 : 각인  | 문구를 작성하  | 1주세요.  | <b>0</b> / 20 |

#### [추가구성(텍스트형)]의 등록을 해제할 경우, [설정안함]을 선택합니다.

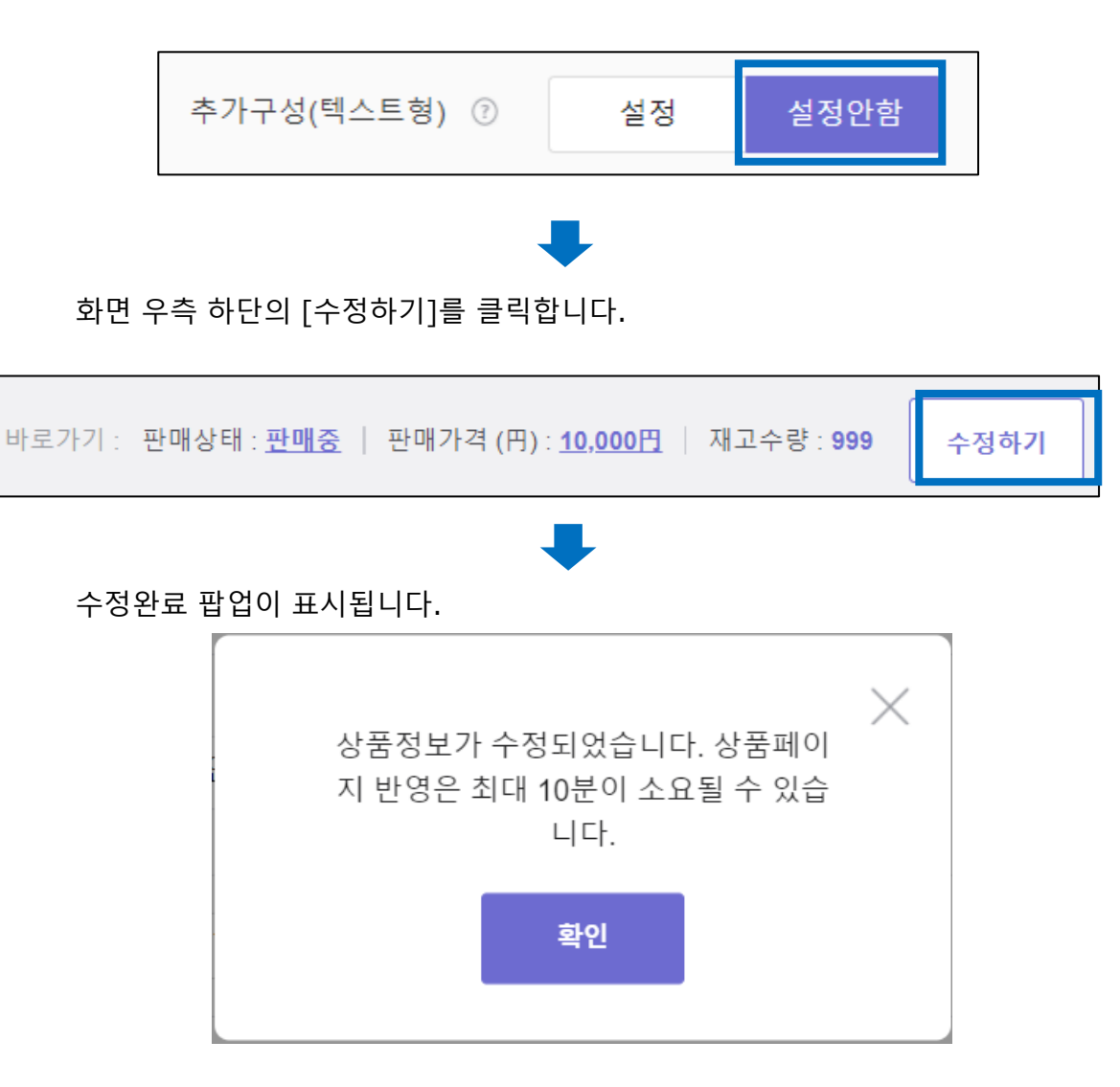

·옵션 타입에는 [옵션] [추가구성(선택형)], [추가구성(텍스트형)] 3가지가 있습니다.

#### □**옵션··**컬러+사이즈 등, 옵션을 조합하여 선택가능한 형식, 옵션 별의 재고수량도 설정이 가능(최대 3단계까지 설정가능)

| 商品選択            | ■ 全体表示    |   |
|-----------------|-----------|---|
| ・タイプ            | 選択してください。 | Ŧ |
| ・カラー            | 選択してください。 | - |
| ・サイズ            | 選択してください。 | Ŧ |
| color           | 選択してください。 | - |
| TESTです。買わないでくださ |           |   |
| <b>ι</b> ν.     |           |   |
| ご購入は遠慮致します。     |           |   |
|                 |           |   |

□**추가구성(선택형)**····고객님에게 동의를 얻는 등, 재고관리를 할 필요가 없는 선택지에 사용(옵션별 재고수량설정 불가. 최대 3개까지 설정가능)

| 商品選択                  | ■ 全体表示    |   |
|-----------------------|-----------|---|
| ・タイプ                  | 選択してください。 | Ŧ |
| ・カラー                  | 選択してください。 | Ŧ |
| ・サイズ                  | 選択してください。 | - |
| color                 | 選択してください。 | - |
| TESTです。買わないでくださ<br>い。 |           |   |
| ご購入は遠慮致します。           |           |   |

#### □**추가구성(텍스트형)**····텍스트 옵션, 고객이 직접문자를 입력가능(최대 3개까지)

| ■ 全体表示    |                                                                                        |
|-----------|----------------------------------------------------------------------------------------|
| 選択してください。 | Ŧ                                                                                      |
| 選択してください。 | *                                                                                      |
| 選択してください。 | -                                                                                      |
| 選択してください。 | *                                                                                      |
|           |                                                                                        |
|           |                                                                                        |
|           | <ul> <li>              全体表示<br/>選択してください。<br/>選択してください。<br/>選択してください。      </li> </ul> |

※참고이미지는 전부 PC상의 상품페이지에 표시됩니다.

# 자주 있는 질문

Q.특정 상품이 샵 페이지에 표시되지 않습니다. A.옵션 설정을 한 상품의 경우, 상품자체의 재고수량 또는 모든 옵션의 재고수량이 [0]으로 등록되어 있지 않은지 체크를 부탁 드립니다.

관련 문의처 : <u>Qoo10에 문의하기</u> > 카테고리 [JQSM조작] > [상품·배송비 관리]

추가로 질문사항이 있으시다면, 아래로 문의 부탁 드립니다.

관련 문의처 <u>Qoo10에 문의하기</u> > 카테고리 [JQSM조작] > [상품·배송비 관리]